# 升級後無法載入CCM UI

### 目錄

<u>簡介</u> <u>必要條件</u> <u>需求</u> <u>採用元件</u> <u>問題:升級後無法載入CCM UI</u> <u>解決方案</u>

### 簡介

本文說明如何解決升級後Cisco Call Manager(CCM)UI不載入的問題,

### 必要條件

#### 需求

本文件沒有特定需求。

#### 採用元件

本檔案中的資訊是根據CloudCenter v4.8.1.2到v4.8.2.1

本文中的資訊是根據特定實驗室環境內的裝置所建立。文中使用到的所有裝置皆從已清除(預設))的組態來啟動。如果您的網路正在作用,請確保您已瞭解任何指令可能造成的影響。

### 問題:升級後無法載入CCM UI

CCM升級後,UI不載入,在v4.8.2+中僅顯示灰色螢幕。

在/usr/local/cliqr/logs/managementserver.log檔案中觀察到以下錯誤消息:

VENDOR\_ID::::USER\_ID::::2018-03-09 12:54:06,368 ERROR bootstrap.CryptoTextEncryptor [main] Fail to decrypt: cliqr
VENDOR\_ID::::USER\_ID::::2018-03-09 12:54:06,382 ERROR boot.SpringApplication [main] Application startup failed
java.lang.IllegalStateException: Cannot decrypt: key=DATABASE\_POSTGRES\_PASSWORD

## 解決方案

升級期間,CloudCenter用於訪問其postgres資料庫的密碼已損壞。這可以解析為CCM上的安裝嚮 導(如果在HA中運行兩個CCM)運行,並重新輸入postgres密碼。

./usr/local/cliqr/bin/ccm\_config\_wizard.sh

導航到資料庫引數頁籤,然後重新輸入資料庫密碼。

如果您不知道資料庫密碼,請聯絡Cisco TAC獲取預設密碼,然後立即更改密碼。